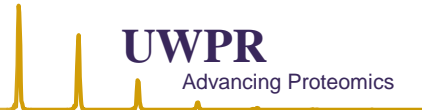

# Win10 LTSC configuration on Thermo system PC's

The easiest way to upgrade is most likely to have Thermo help you upgrade and/or buy a new PC from Thermo and have them install it for you. Here are some settings we had to change to make the PC compatible with our lab.

In this document, I use screen shots preparing our Dell Optiplex XE4 for our Astral.

# Table of Contents

| Win | 10 LTSC configuration on Thermo system PC's       | 1 |
|-----|---------------------------------------------------|---|
|     | Lock screen settings                              | 2 |
|     | Change automatic lock screen when inactive        | 3 |
|     | Windows Defender preventing software installation | 4 |
|     | View all configured group policy items            | 5 |

## Lock screen settings

On our PC we were not able to customize the lock screen, in order to make this available go to the "group policy editor" (i.e. search for group policy editor in the search bar) and allow the prompt.

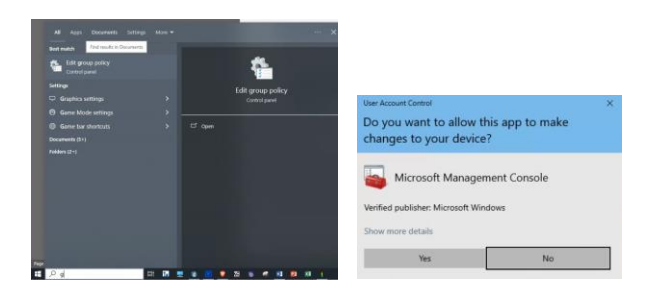

Under "User Configuration" open "Administrative Templates" and click on "All Settings":

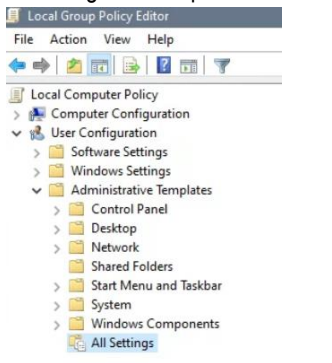

On the right side find "Configure Windows spotlight on lock screen" do a right mouse click and select "edit". Change it to not configured. Go back to the lock screen and you should now be able to customize it.

| 💭 Configure Windows                     | spotlight on lo   | ck screen      | >                                                                                                    | < +                  | Settings            |                                                                                | - 🗆 X                                                |
|-----------------------------------------|-------------------|----------------|----------------------------------------------------------------------------------------------------|----------------------|---------------------|--------------------------------------------------------------------------------|------------------------------------------------------|
| Configure Windows                       | spotlight on lo   | ck screen      | Previous Setting Next Setting                                                                                                    | 6 н                  | ome                 | Lock screen                                                                    |                                                      |
| Not Configured     Enabled     Disabled | Comment:          |                |                                                                                                    | Find                 | a setting p         | "Some of these settings are hidden or managed by your organization.<br>Preview | Help from the web<br>Changing lock screen background |
| 5                                       | Supported on:     | At least Windo | ws 10                                                                                                    | С. В.                | ackground           |                                                                                | Changing screen saver settings                       |
| Options:                                |                   |                | Help:                                                                                                    | କ c                  | olors               |                                                                                |                                                      |
| Include content from                    | n Enterprise spot | light          | Additionally, if you check the "include content from Enterprise<br>spotlight" checkbox and your organization has setup an<br>Enterprise spotlight content service in Aury, the lock scerem will<br>display internal messages and communications configured in<br>that service, where valiable. If your organization does not have<br>an Enterprise spotlight content service, the checkbox will have<br>no effect. | ^ ⊑ु⊮<br>इर्थग<br>%स | ock screen<br>hemes | 10:22<br>Laurisy kgat V                                                        |                                                      |
|                                         |                   |                | If you disable this policy setting, Windows spotlight will be<br>turned off and users will no longer be able to select it as their<br>lock screen. Users will see the default lock screen image and will<br>be able to select another image, unless you have enabled the<br>"Prevent changing lock screen image" policy.                                                                                           | BB SI<br>□ Te        | lart<br>sikbar      | Picture V Choose your picture                                                  |                                                      |
|                                         |                   |                | If you do not configure this policy, Windows spotlight will be<br>available on the lock screen and will be selected by default,<br>unless you have configured another default lock screen image<br>using the "Force a specific default lock screen image" policy.                                                                                                    |                      |                     |                                                                                |                                                      |
|                                         |                   |                | OK Cancel Apply                                                                                                    | ~                    |                     | SCORDE                                                                         |                                                      |

# Change automatic lock screen when inactive

🗐 Local (

Our PC would constantly (after 3 mins of inactivity) go to the lock screen during inactive times, forcing us to enter the pass word to log back in. To change that go to group policy editor as described above.

Navigate to Computer Configuration/Windows Settings/Security Settings/Local Policies/Security options/

On the right side find Interactive logon: Machine inactivity limit

Do a right mouse click and select edit, change the time to 0 seconds.

| File Action View Help                        |                                                                                                    |                            |
|----------------------------------------------|----------------------------------------------------------------------------------------------------|----------------------------|
| 🗢 🏟 🙍 📷 💥 🖼 🗟 🛛 🖬                            |                                                                                                    |                            |
| Local Computer Policy                        | Policy                                                                                                    | Security Setting           |
| 🗸 腄 Computer Configuration                   | Interactive logon: Number of previous logons to cache (in case domain controller is not available)                                                                                                    | 10 logops                  |
| Software Settings                            | Interactive logon: Promot user to change password before expiration                                                                                                    | 14 days                    |
| ✓ I Windows Settings                         | Microsoft network server: Amount of idle time required before suspending session                                                                                                    | 15 minutes                 |
| Name Resolution Policy                       | Interactive logon: Machine inactivity limit                                                                                                    | 0 seconds                  |
| Scripts (Startup/Shutdown)                   | Domain members Maximum machine account parchard age                                                                                                    | 999 days                   |
| Deployed Printers                            | Microroft network server Server SPN target name validation lavel                                                                                                    | Accent if provided by cli  |
| Security Settings                            | Microsoft network server: Server Server and elect removable media                                                                                                    | Administrators and later   |
| > Account Policies                           | Devices, Allowed to format and eject removable media                                                                                                    | AGE 120 LIMAG CLIAI A      |
| Local Policies                               | Wetwork security: Configure encryption types allowed for kerberos                                                                                                    | AES128_HMAC_SHA1,A         |
| > 📴 Audit Policy                             | User Account Control: Behavior of the elevation prompt for standard users                                                                                                    | Automatically deny elev    |
| User Rights Assignment                       | Accounts: Rename administrator account                                                                                                    | CISADMIN                   |
| Security Options                             | Accounts: Rename guest account                                                                                                    | CISGUEST                   |
| > Windows Defender Firewall with Adv         | Retwork access: Sharing and security model for local accounts                                                                                                    | Classic - local users auth |
| Network List Manager Policies                | 🗓 Recovery console: Allow automatic administrative logon                                                                                                    | Disabled                   |
| > Public Key Policies                        | Recovery console: Allow floppy copy and access to all drives and all folders                                                                                                    | Disabled                   |
| > Software Restriction Policies              | interactive logon: Require Domain Controller authentication to unlock workstation                                                                                                    | Disabled                   |
| > Application Control Policies               | 🖏 Interactive logon: Don't display last signed-in                                                                                                    | Disabled                   |
| 😸 IP Security Policies on Local Compu        | 📖 User Account Control: Allow UIAccess applications to prompt for elevation without using the secure desktop                                                                                                    | Disabled                   |
| > Advanced Audit Policy Configuratio         | 📖 Interactive logon: Require Windows Hello for Business or smart card                                                                                                    | Disabled                   |
| Policy-based QoS                             | W User Account Control: Only elevate executables that are signed and validated                                                                                                    | Disabled                   |
| <ul> <li>Administrative Templates</li> </ul> | System settings: Use Certificate Rules on Windows Executables for Software Restriction Policies                                                                                                    | Disabled                   |
| > Control Panel                              | Audit: Audit the access of global system objects                                                                                                    | Disabled                   |
| > 🔛 Network                                  | Audit: Shut down system immediately if upable to log security audits                                                                                                    | Disabled                   |
| Printers                                     | Network access: Let Even one nermissions and/y to anonymous users                                                                                                    | Disabled                   |
| Server Server                                | States custography (Le EIDS compliant algorithms for exception backing and righting                                                                                                    | Dirabled                   |
| Start Menu and Taskbar                       | Aystern Cryptography. Ose host of Destruction and Destruction enclosed on the enclosed of the set of the set of the | Disabled                   |
| > System                                     | Adult Adult the ds of backup and restore privilege                                                                                                    | Disabled                   |
| > Windows Components                         | Wetwork security: Allow Localsystem NOLL session failback                                                                                                    | Disabled                   |
| All Settings                                 | Wetwork security: Allow PK020 authentication requests to this computer to use online identities.                                                                                                    | Disabled                   |
| V % User Configuration                       | Devices: Prevent users from installing printer drivers                                                                                                    | Disabled                   |
| Software Settings                            | i Shutdown: Clear virtual memory pagefile                                                                                                    | Disabled                   |
| V 🛄 Windows Settings                         | iii Microsoft network client: Send unencrypted password to third-party SMB servers                                                                                                    | Disabled                   |
| Scripts (Logon/Logoff)                       | i Domain member: Disable machine account password changes                                                                                                    | Disabled                   |
| > h Security Settings                        | iii Network access: Allow anonymous SID/Name translation                                                                                                    | Disabled                   |
| > Policy-based QoS                           | B Accounts: Guest account status                                                                                                    | Disabled                   |

#### Now if you go back to your sign in option you will see "require sign-in" never:

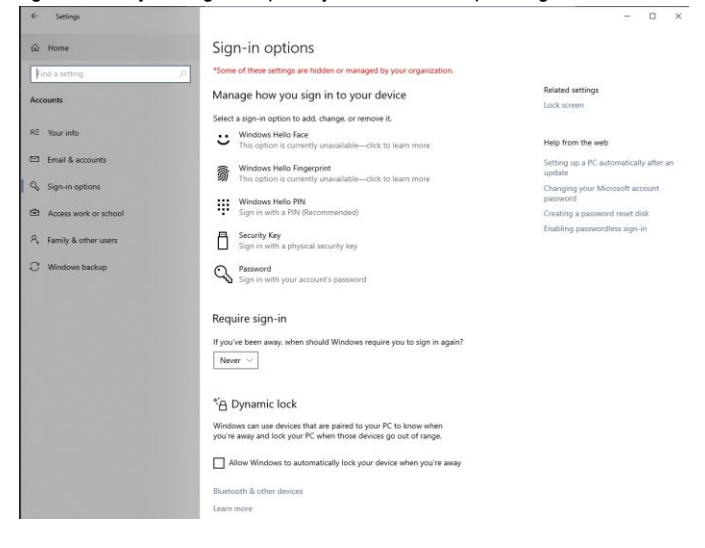

# Windows Defender preventing software installation

When trying to install LC-devices Windows defender would pop up and not allow the installation.

To fix that go to group policy editor as described above.

Navigate to Computer Configuration/Administrative Templates/All settings

On the right side find Configure Windows Defender Smart Screen

Change the policy from "Warn and prevent bypass" to "Warn"

| ocal Computer Policy                                                                                                    | All Settings                                                                                                    |
|----------------------------------------------------------------------------------------------------|----------------------------------------------------------------------------------------------------|
| Computer Contriguiation<br>Software Settings<br>Windows Settings<br>Administrative Templates<br>Control Panel<br>Network<br>Printers<br>Server<br>Start Menu and Taskbar       | Configure Windows Defender<br>SmartScreen<br>Edit policy setting.<br>At least Windows Rev 2012,<br>Windows 8 or Windows RT<br>Description:                                                                                                    |
| System     System     Configure Windows Defender Sma                                                                                                    |                                                                                                    |
| All Setting:<br>User Configuret Windows Defender Smat<br>Software Settings<br>Mindows Settings<br>Administrative Templates<br>Control Panel<br>Other Settings<br>Control Panel | een Previous Setting Next Setting                                                                                                    |
| A Metwork     Shared Folders     Start Menu and Taskbar     System     System     Options:                                                                                     | least Windows Server 2012, Windows 8 or Windows RT                                                                                                    |
| All Settings     Fick one of the following settings:     Warn     Warn      Warn     Warn     Varn                                                                             | This policy allows you to turn Windows Defended SmartScreen on A-<br>or of SmartScreen helps protect PCS by avaring users before<br>running potentially malicious programs downloaded from the<br>Internet. This warning is presented as an intestitial dialog shown<br>before running an app that has been downloaded from the<br>Internet and is uncercognized or known to be malicious. No<br>dialog is shown for apps that do not appear to be suspicious.           Some information is sent to Microsoft about files and programs<br>run on PCs with this fasture enabled.         If you enable this policy, SmartScreen will be turned on for all<br>users. Its behavior can be controlled by the following options:<br>- VVam and prevent bypass<br>- VVam           If you enable this policy with the "Wam and prevent bypass"<br>option to disregard the warning and run the app. SmartScreen<br>will continue to show the warning on subsequent attempts to<br>will |

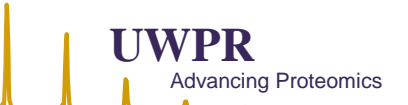

# View all configured group policy items

If you would like to to view all the configured policy items, go to group policy editor navigate to Computer Configuration/Administrative Templates on the right side pane do a right mouse click, select "View" and then "Filter Options" on the pop up window:

| Local Group Policy Editor    |                                         |                        |                      |
|------------------------------|-----------------------------------------|------------------------|----------------------|
| ile Action View Help         |                                         |                        |                      |
| • 🔿 🙍 📷 🔂 🖬 🖓                |                                         |                        |                      |
| Cocal Computer Policy        | G Administrative Templates              |                        |                      |
| 🖌 👰 Computer Configuration   | Select an item to view its description  | Setting                | State                |
| > 🚞 Software Settings        | Select an item to view its description. | Second Parts           | Store                |
| > 🞽 Windows Settings         |                                         | Control Panel          |                      |
| V 🦳 Administrative Templates |                                         | Network                |                      |
| > 📫 Control Panel            |                                         | Printers               |                      |
| > 🔛 Network                  |                                         | Server                 |                      |
| Printers                     |                                         | Start Menu and Taskbar |                      |
| Server                       |                                         | System                 |                      |
| Start Menu and Taskbar       |                                         | Windows Components     |                      |
| > System                     |                                         | All Settings           |                      |
| > Windows Components         |                                         |                        |                      |
| C All Settings               |                                         |                        |                      |
| S User Configuration         |                                         |                        |                      |
| > Software Settings          |                                         |                        |                      |
| > Windows Settings           |                                         |                        |                      |
| Administrative lemplates     |                                         |                        |                      |
| > Control Panel              |                                         | Export List            | 1                    |
| > Desktop                    |                                         | Minut                  | Add/Remove Columns   |
| Shared Folders               |                                         | VIEW                   | Add/ Keniove Columns |
| Start Manu and Tarkhar       |                                         | Arrange Icons >        | Large Icons          |
| Sustam                       |                                         | Line up Icons          | Small Icons          |
| Mindows Components           |                                         |                        | Liet                 |
| C All Settings               |                                         | Help                   |                      |
|                              |                                         |                        | • Detail             |
|                              |                                         |                        | Filter On            |
|                              |                                         |                        | Filter Options       |
|                              |                                         |                        | Pa Apple Eilter      |
|                              |                                         |                        | Ne-Apply rider       |
|                              |                                         |                        | Customize            |
|                              |                                         |                        |                      |

### Now choose the filter options and hit ok:

|                                                                                                    | f accorga o                                     | o dispidy i                              |                   |          |                         |
|----------------------------------------------------------------------------------------------------|-------------------------------------------------|------------------------------------------|-------------------|----------|-------------------------|
| Managed:                                                                                                    |                                                 | Configured                               | :                 | Commente | ed:                     |
| Yes                                                                                                    | ~                                               | Yes                                      | ~                 | Any      | ~                       |
| - I - K                                                                                                    |                                                 |                                          |                   |          |                         |
| nable Keyword Filte                                                                                                    | ers                                             |                                          |                   |          |                         |
| ter for word(s):                                                                                                    |                                                 |                                          |                   |          | Any                     |
| Within:                                                                                                    | Polic                                           | y Setting Title                          | Help Text         |          | Comment                 |
| nable Requirement                                                                                                    | s Filters                                       |                                          |                   |          |                         |
| lect the desired plandude settings that                                                                                                    | atform and<br>t match any                       | application filter(<br>r of the selected | s):<br>platforms. | ~        | Select All              |
| elect the desired plandude settings that                                                                                                    | atform and<br>t match any                       | application filter(<br>of the selected   | s):<br>platforms. | ~        | Select All              |
| ect the desired pland<br>ndude settings that<br>BITS 1.5<br>BITS 2.0<br>BITS 3.5                                                                  | atform and<br>t match any                       | application filter(<br>y of the selected | s):<br>platforms. | ^        | Select All<br>Clear All |
| ect the desired plandude settings that<br>BITS 1.5<br>BITS 2.0<br>BITS 3.5<br>BITS 4.0                                                            | atform and<br>t match any                       | application filter(<br>y of the selected | s):<br>platforms. | ~        | Select All<br>Clear All |
| ect the desired pla<br>ndude settings that<br>BITS 1.5<br>BITS 2.0<br>BITS 3.5<br>BITS 4.0<br>CINTERNET Expl                                      | atform and<br>t match any<br>orer 10<br>orer 11 | application filter(<br>v of the selected | s):<br>platforms. | ^        | Select All              |
| Hect the desired pla<br>notude settings that<br>BITS 1.5<br>BITS 2.0<br>BITS 3.5<br>BITS 4.0<br>Internet Expl<br>Dinternet Expl<br>Dinternet Expl | orer 10<br>orer 3                               | application filter(<br>v of the selected | s):<br>platforms. | •        | Select All              |

Now if you go to "All Settings" you will see all the configure group policy items.